## MANUAL DE INSTALAÇÃO DE CERTIFICADO A3 GRUPO CERTFACIL

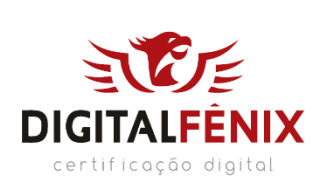

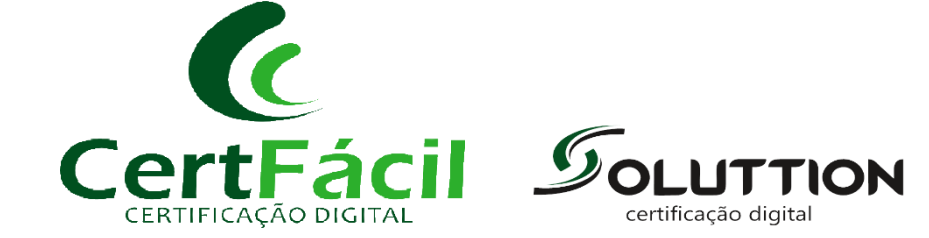

# 1 INTRODUÇÃO

Este documento tem como objetivo instruir a instalação dos drivers do gerenciador de token e baixa do certificados A3.

2 Gerenciador Criptográfico.

O gerenciador criptográfico é o programa necessário para a utilização do seu dispositivo A3 (token ou cartão). Caso não tenha o programa instalado você pode efetuar a instalação dele seguindo o manual de instalação do seu dispositivo abaixo:

SafeSign ( Administrador de token ) Manual Safesign

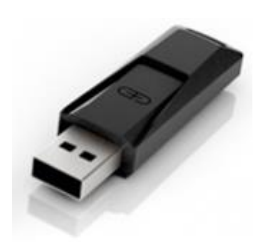

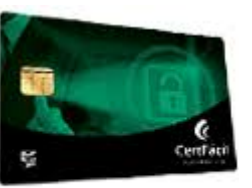

Gemalto (Safenet ) Manual Gemalto

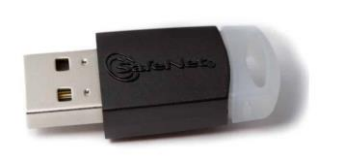

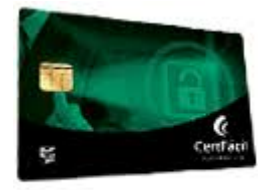

## 3 LINK DE EMISSÃO

Após o processo de validação presencial e aprovação do certificado, a emissão do certificado é feita através do link <u>https://arcertfacil.acsoluti.com.br/site/emitircertificado</u>

## 4 EMITINDO UM CERTIFICADO

Após acessar o endereço informado acima, clique em "Download do Assistente de Emissão de Certificados". Logo após baixa-lo você irá executa-lo, como segue nas imagens abaixo, siga o passo a passo.

Imagem 1

| Emitir com o "Assistente de emissão de Certificados"                                                                                                    | *   |
|----------------------------------------------------------------------------------------------------|-----|
| Com o "Assistente de emissão de Certificados" é possível emitir certificados diretamente no seu computador.<br>É preciso que o Java™ esteja instalado em seu computador para essa ferramenta de emissão do certificado funcione.                                                                                                    |     |
| Instruções para inicio da emissão:                                                                                                    |     |
| 1- Clique no botão "Download do Assistente de Emissão de Certificados" para realizar o Download, logo após o termino do download execute o arquivo "assistente emissao-de-certificados, jnlp".                                                                                                    | de- |
| Clique aqui Clique aqui Clique |     |

#### Imagem 2

| 📀 Salvar como                      | a farming the second                                                                                                    | D                                    | <b>X</b> |                                                       |
|------------------------------------|----------------------------------------------------------------------------------------------------|--------------------------------------|----------|-------------------------------------------------------|
| 🚫 🚺 🕨 tiag                         | go ▶ Downloads ▶                                                                                                    | ✓ <sup>4</sup> → Pesquisar Downloads | Q        |                                                       |
| Organizar 🔻 No                     | ova pasta                                                                                                    | E                                    | - 0      | -                                                     |
| Favoritos                          | BRIVER<br>INSPIRON 15                                                                                                    | .31                                  |          | no seu computador.<br>nissão do certificado funcione. |
| Vídeos                             |                                                                                                    |                                      |          | Download, logo após o termino do                      |
| —<br>Nome:<br>Tipo:                | launch<br>JNLP File                                                                                                    |                                      | •        | missão de Certificados                                |
| <ul> <li>Ocultar pastas</li> </ul> | Local: https://emissor.ca.inf.br                                                                                                    | Salvar                               | Cancelar | J                                                     |
|                                    | Create manufacture de serie descutada com acessó informática, o a<br>sometrie se confur no editor e no local acima.  Não mostrar novamente para aplicações do editor e<br>Son Maria Informações  Executar | local acima<br>Cancelar              |          |                                                       |

#### Imagem 3

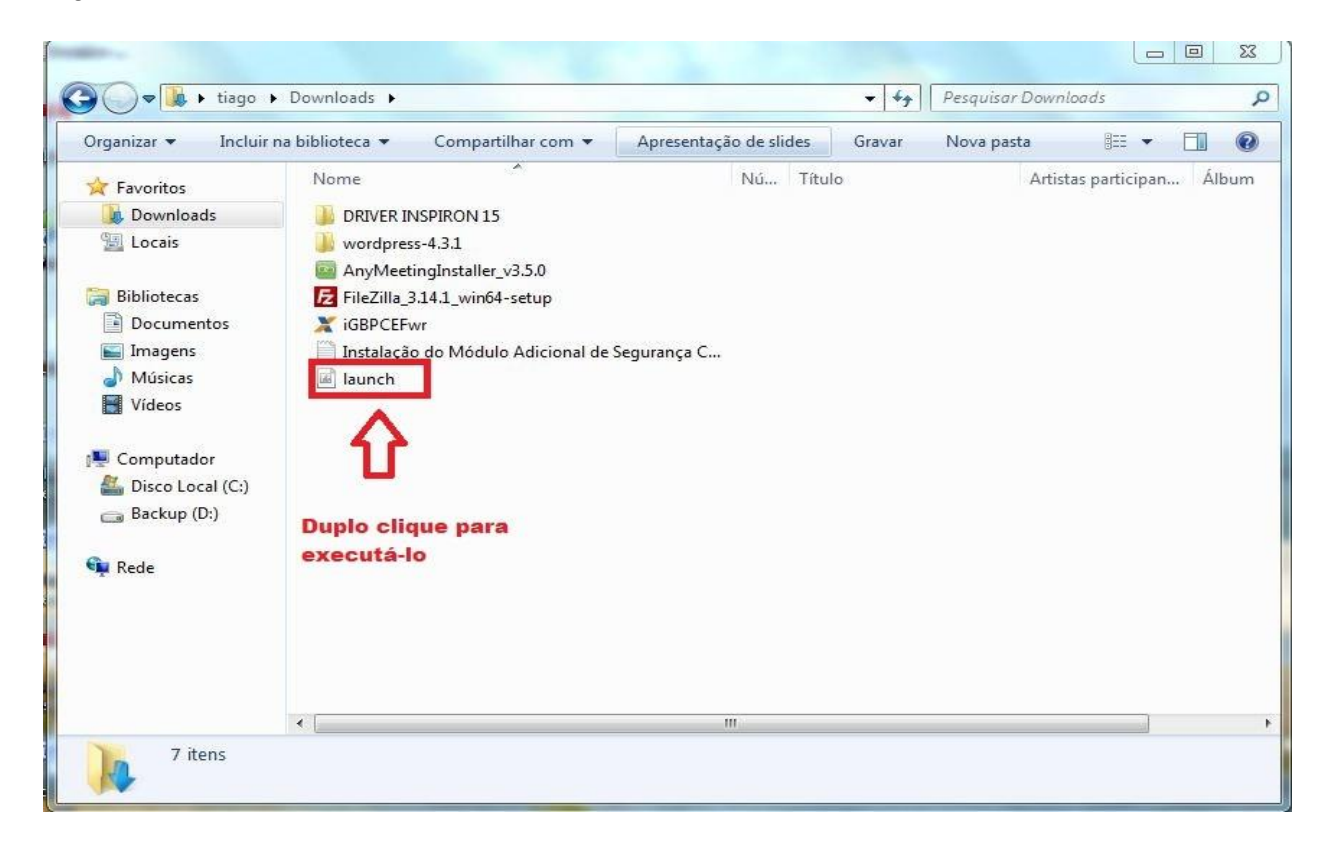

#### Imagem 4

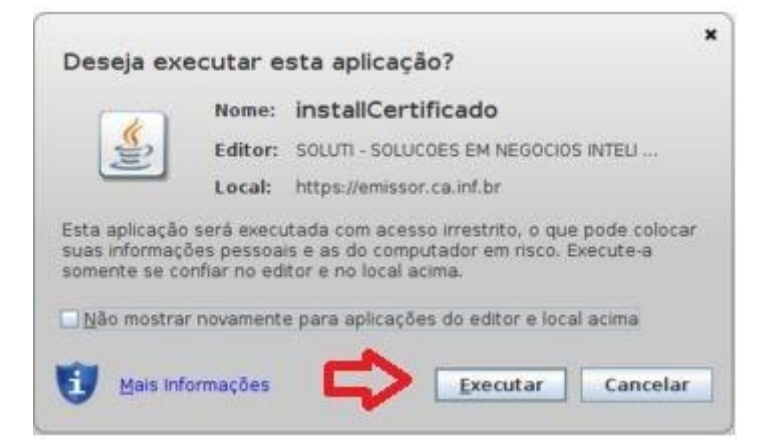

### Imagem 5

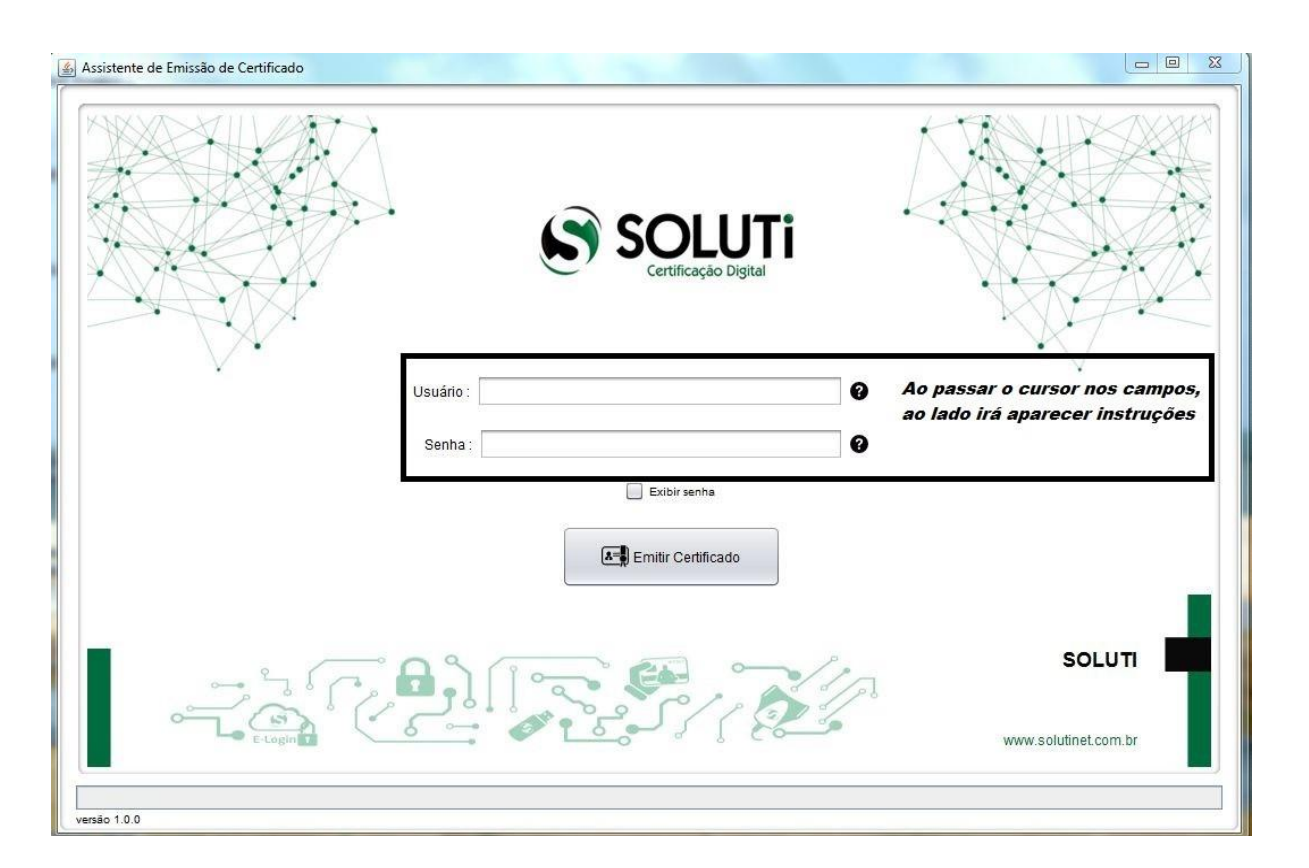

Após preencher os campos acima, iremos clicar em Emitir Certificado. O mesmo começara o processo de emissão do certificado, podendo demorar alguns minutos. Na tela abaixo, você irá escolher o dispositivo onde quer salvar o seu certificado.

#### Imagem 6

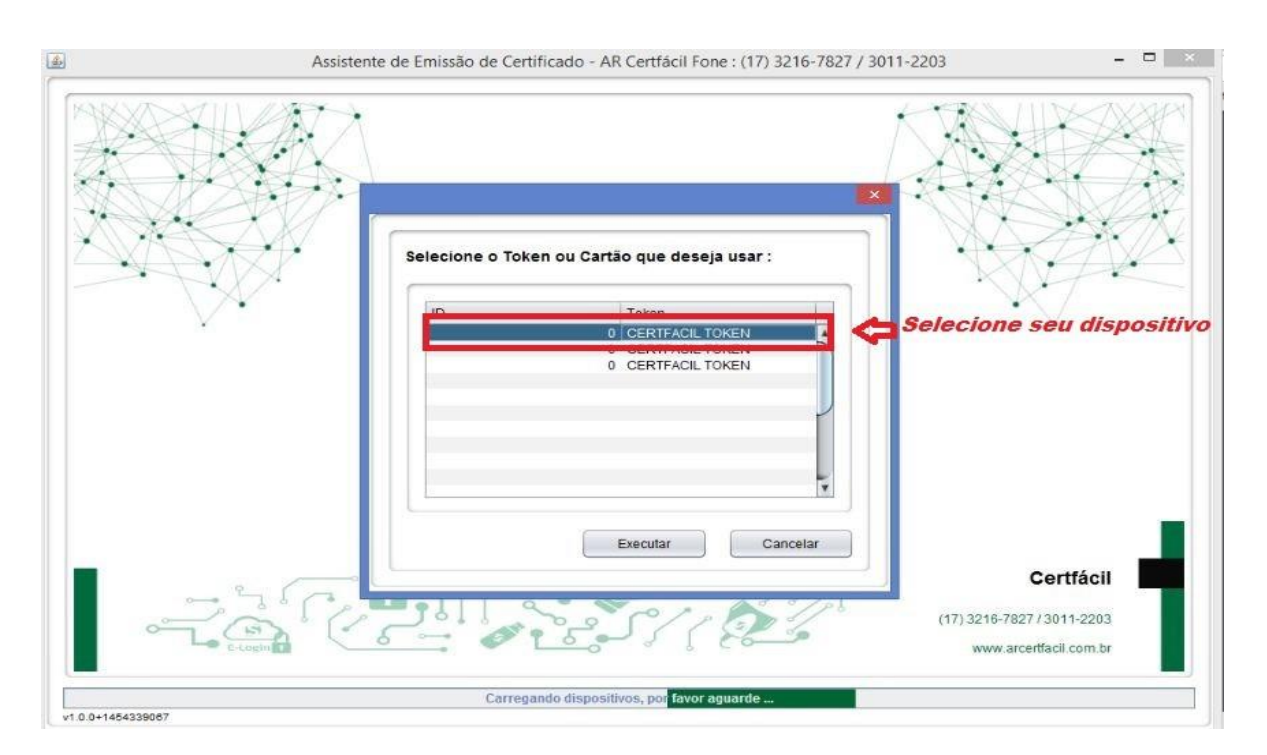

### Imagem 7

Você digitara a senha do seu token\cartão.

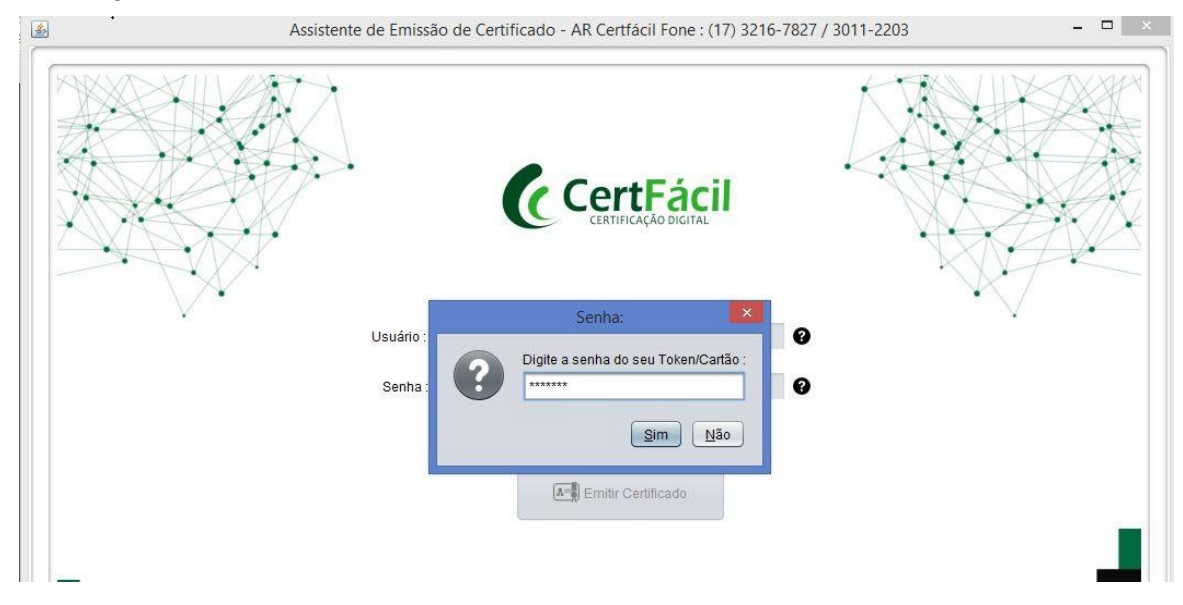

Após digitar a senha do seu token\cartão o sistema irá levar alguns minutos para a geração do seu certificado. No final do processo o sistema pedirá novamente a senha do token\cartão, então o processo será concluído, como segue na imagem abaixo.

Imagem 8

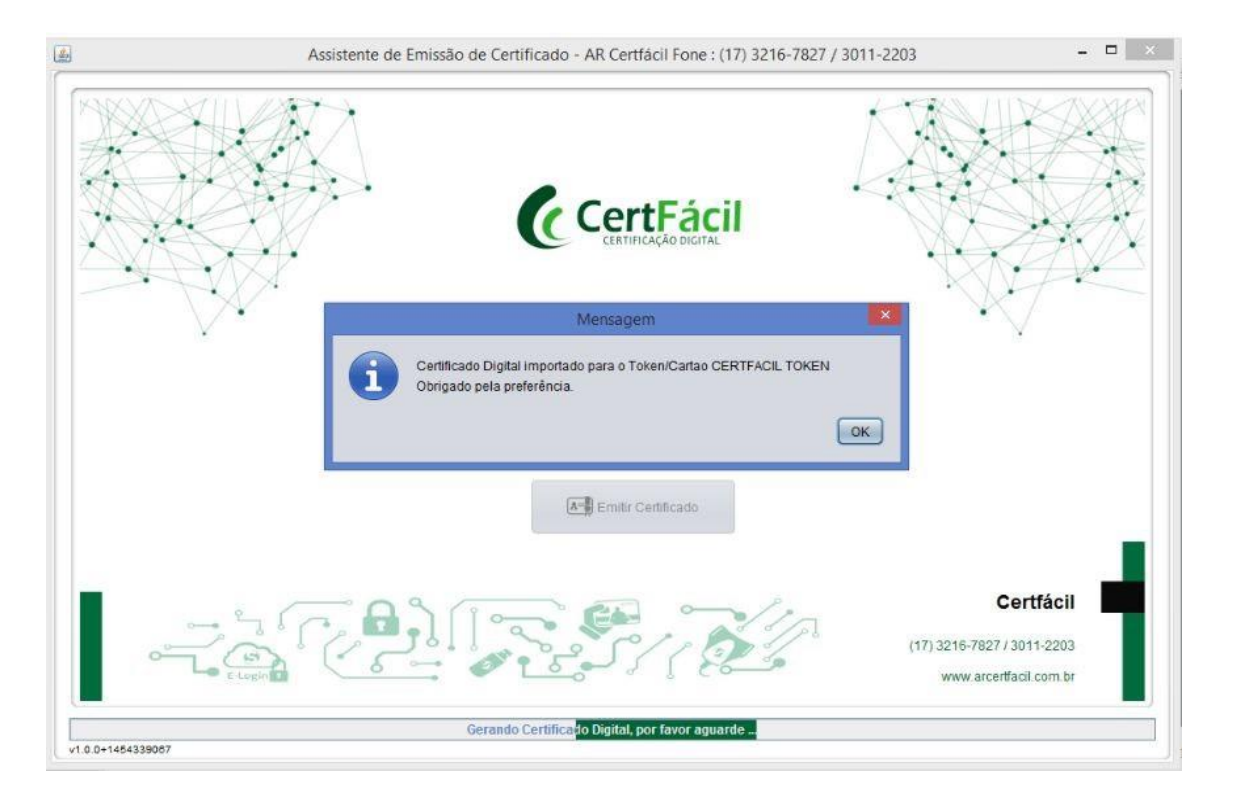

Pronto, seu certificado foi emitido!